## 万方数据库

Step①: 使用非同济大学 IP 地址打开浏览器, 输入

http://fsso.wanfangdata.com.cn,在打开页的面"请选择高校/机构"下拉窗中选择"同济大学",点击"前往"。

| $\leftrightarrow$ $\rightarrow$ C $\triangleq$ fsso.wanfangdata.com.cn                                                                                                    | ☆ 🔟 🤝 🧇 🚺 🗄                                                  |
|----------------------------------------------------------------------------------------------------|--------------------------------------------------------------|
| <b>   []]    []    []    []    []    []    []    []    []    []    []    []    []    []    []    []    []    []    []    []    []    []    []    []    []    []    []    []    []    []    []    []    []    []    []    []    []    []    []    []    []    []    []    []    []    []    []    []    []    []    []    []    []    []    []    []    []    []    []    []    []    []    []    []    []    []    []    []    []    []    []    []    []    []    []    []    []    []    []    []    []    []    []    []    []    []    []    []    []    []    []    []    []    []    []    []    []    []    []    []    []    []    []    []    []    []    []    []    []    []    []    []    []    []    []    []    []    []    []    []    []    []    []    []    []    []    []    []    []    []    []    []    []    []    []    []    []    []    []    []    []    []    []    []    []    []    []    []    []    []    []    []    []    []    []    []    []    []    []    []    []    []    []    []    []    []    []    []    []    []    []    []    []    []    []    []    []    []    []    []    []    []    []    []    []    []    []    []    []    []    []    []    []    []    []    []    []    []    []    []    []    []    []    []    []    []    []    []    []    []    []    []    []    []    []    []    []    []    []    []    []    []    []    []    []    []    []    []    []    []    []    []    []    []    []    []    []    []    []    []    []    []    []    []    []    []    []    []    []    []    []    []    []    []    []  </b> | CERNET 统一认证与<br>资源共享基础设施                                     |
| 同济大学                                                                                                    |                                                              |
| 客户服务 关于我们 平台微博<br>网络出版服务许可证:(总)网出证(京)字096号 互联网药品信息服务资格证书<br>万方数据如识服务平台国家科技支撑计划资助项目(编号:2006BAH03BC                                                                                                    | 号:(京)-经营性-2016-0015<br>11) 京ICP证:010071 京公网安备11010802020237号 |

Step②:进入同济大学登陆页面,输入校园网统一身份认证的账号和密码即可访问。

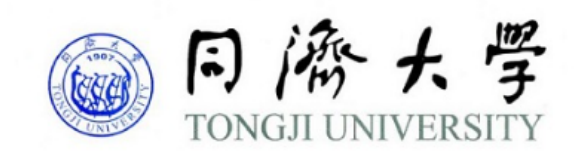

| 登录到 万方数据知识服务平台 |  |
|----------------|--|
| 账号             |  |
|                |  |
| 密码             |  |
|                |  |
| □ 不保存账号信息      |  |
| □ 清除历史授权信息     |  |
| 登录             |  |
|                |  |
|                |  |

https://fsso.wanfangdata.com.cn